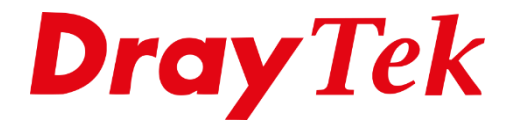

# Telnet – Web Console

# Telnet

De meeste DrayTek producten hebben naast hun grafische interface (WUI) ook een Command Line interface. Met deze CLI kan de DrayTek ook geconfigureerd worden. Daarnaast is deze methode ook erg nuttig om dedug/log informatie te verkrijgen.

### Verbinding maken d.m.v. Telnet

Klik met uw rechtermuisknop op de Windows Startknop en kies vervolgens voor **Uitvoeren**.

| Apps en onderdelen         |
|----------------------------|
| Energiebeheer              |
| Logboeken                  |
| Systeem                    |
| Apparaatbeheer             |
| Netwerkverbindingen        |
| Schijfbeheer               |
| Computerbeheer             |
| Windows PowerShell         |
| Windows PowerShell (Admin) |
| Taakbeheer                 |
| Instellingen               |
| Verkenner                  |
| Zoeken                     |
| Uitvoeren                  |
| Afsluiten of afmelden      |
| Bureaublad                 |

In het scherm dat hierdoor verschijnt typt u achter Openen: '**telnet 192.168.1.1**'. Hierbij is het IP-adres het adres van uw router(in ons voorbeeld 192.168.1.1). Klik vervolgens op **OK**.

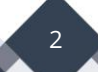

| 💷 Uitvoe        | rren X                                                                                                    |
|-----------------|----------------------------------------------------------------------------------------------------|
| ٨               | Geef de naam van een programma, map, document of<br>internetadres op. Wat u opgeeft, wordt vervolgens in<br>Windows geopend. |
| <u>O</u> penen: | telnet 192.168.1.1 ~                                                                                                    |
|                 |                                                                                                    |
|                 | OK Annuleren <u>B</u> laderen                                                                                                |

Wanneer de Telnet verbinding wordt gemaakt wordt er gevraagd naar een gebruikersnaam (username). Hier vult dan **admin** klikt op enter. Dan wordt er naar een wachtwoord (password) gevraagd. Vult hierdan ook **admin** in. Indien het wachtwoord gewijzigd is vult u het gewijzigde wachtwoord in.

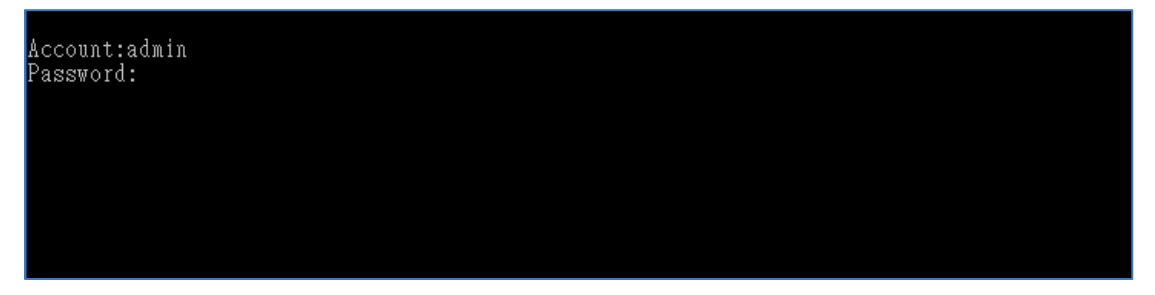

Als u succesvol bent ingelogd krijgt een prompt > te zien . Zoals onderstaande plaatje laat zien.

| User login successful, expired time is "Unlimited".                                            |                                                                           |                                                                        |                                                      |                                                                       |                                                             |  |  |  |  |  |
|------------------------------------------------------------------------------------------------|---------------------------------------------------------------------------|------------------------------------------------------------------------|------------------------------------------------------|-----------------------------------------------------------------------|-------------------------------------------------------------|--|--|--|--|--|
| Type ? for command help                                                                        |                                                                           |                                                                        |                                                      |                                                                       |                                                             |  |  |  |  |  |
| DrayTek> ?<br>% Valid comms<br>bpa<br>ip<br>mngt<br>prn<br>switch<br>vigbrg<br>vl_dual<br>nand | ands are:<br>csm<br>ip6<br>msubnet<br>qos<br>sys<br>vlan<br>radius<br>apm | ddns<br>ipf<br>object<br>quit<br>testmail<br>vpn<br>local_8021x<br>sfp | dos<br>log<br>port<br>show<br>fs<br>wan<br>wol<br>ha | exit<br>ldap<br>portmaptime<br>smb<br>upnp<br>hsportal<br>user<br>swm | internet<br>tacacsplus<br>ppa<br>srv<br>usb<br>wl<br>appqos |  |  |  |  |  |
| DrayTek>                                                                                       |                                                                           |                                                                        |                                                      |                                                                       |                                                             |  |  |  |  |  |

Met behulp van het commando "**?**" kunt u zien welke commando's beschikbaar zijn. Meer informatie over de beschikbare CLI commando's kunt u hier vinden: <u>ftp://ftp.draytek.com/CLI%20Doc/Telnet-Commands-Draytek-V1.11.pdf</u>

# Belangrijk

Wanneer u geen Telnet verbinding kunt maken kunt u ervoor kiezen om gebruik te maken van een software programma genaamd 'Putty'. Deze opensource software kunt u gratis downloaden op de volgende URL: <u>https://www.putty.org/</u>

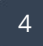

# Web Console

De meeste Draytek modem/routers ondersteunen de **Web Console** feature. Dit is een Telnet functie die in de WUI (webpagina) van de DrayTek zit. Op die manier kunt u rechtstreeks vanuit de Web User interface een Telnet verbinding opzetten met de DrayTek. De Web Console vindt u rechtsbovenin wanneer u ingelogd bent in de Web User Interface.

| <b>Dray</b> Tek | Vigor2926 Series | ····································· |
|-----------------|------------------|---------------------------------------|
| Auto Logout 🔻 📭 | Dashboard 🔛      | <b>∧</b>                              |
|                 |                  | U U                                   |

Wanneer u deze optie aanklikt zal er een popup scherm worden geopend.

| 192.168.1.1/doc/console.htm - Google Chrome                                      | _ | × |
|----------------------------------------------------------------------------------|---|---|
| ① 192.168.1.1/doc/console.htm                                                    |   |   |
| Type ? for command help                                                          |   |   |
| $\Box_{\!\!\!\!\!\!\!\!\!\!\!\!\!\!\!\!\!\!\!\!\!\!\!\!\!\!\!\!\!\!\!\!\!\!\!\!$ |   |   |
|                                                                                  |   |   |
|                                                                                  |   |   |
|                                                                                  |   |   |
|                                                                                  |   |   |
|                                                                                  |   |   |
|                                                                                  |   |   |

In de Web Console van de DrayTek kunnen niet alle commando's worden uitgevoerd. Commando's die veel informatie opvragen kunnen niet via de Web Console worden uitgevoerd, hiervoor adviseren wij gebruik te maken van de telnet verbinding of Putty.

#### Voorbehoud

We behouden ons het recht voor om deze en andere documentatie te wijzigen zonder de verplichting gebruikers hiervan op de hoogte te stellen. Afbeeldingen en screenshots kunnen afwijken.

#### **Copyright verklaring**

#### © 2020 DrayTek

Alle rechten voorbehouden. Niets uit deze uitgave mag worden verveelvoudigd, opgeslagen in een geautomatiseerd gegevensbestand en/of openbaar gemaakt in enige vorm of op enige wijze, hetzij elektronisch, mechanisch, door fotokopieën, opnamen of op enige andere manier zonder voorafgaande schriftelijke toestemming van de uitgever.

Ondanks alle aan de samenstelling van deze handleiding bestede zorg kan noch de fabrikant, noch de auteur, noch de distributeur aansprakelijkheid aanvaarden voor schade die het gevolg is van enige fout uit deze uitgave.

#### Trademarks

Alle merken en geregistreerde merken zijn eigendom van hun respectievelijke eigenaren.

6